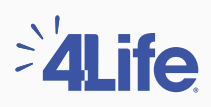

## Paso a paso para descargar tu **Certificado de Ingresos y** Retenciones

Preferencia de cookies 💿

Visita nuestro sitio web colombia.4life.com y en el menú superior haz clic en "Ingresar", luego digita tu código de Afiliado y tu contraseña.

|                                                                                                    |                                                                                                    | Comprar Únete Acerca de 4Life                                                                                                    |
|----------------------------------------------------------------------------------------------------|----------------------------------------------------------------------------------------------------|----------------------------------------------------------------------------------------------------|
|                                                                                                    | Ingresar                                                                                                    |                                                                                                    |
| Correo electrónico, Número de Afilia<br>Consumidor Preferente<br>Contraseña<br><br>Ingresar<br>¿Olvidaste tu contraseña:          | do o de                                                                                                    | nta 4Life todavía?<br>referente por solo \$66.000 pesos. Aprovecha el precio mayorista y<br>ninorista. Además puedes obtener muchos más beneficios. |
| Enlaces Útiles<br>Acerca de 4Life<br>Embajador de Marca 4Life<br>Contáctanos<br>Comparte tu descuento<br>Satisfacción Garantizada | Recursos<br>Política de Privacidad 😫<br>Política de Tratamiento y Protección de Datos 😫<br>Normas y Procedimientos 😫<br>Solicitud y Contrato 😫<br>Cuenta Bancaria 😫 | Otros Sitios<br>Paquetes Esenciales de 4Life<br>Inicio Acelerado<br>Foundation4Life org &<br>Summit &                                               |

Lista de Precios 🚊 4Life tu proyecto de vida Facturación Electrónica 🔒 Instructivo de Inscripción 🤉 Código de Ética de Acovedi 😫

Condiciones de uso del sitio web 🚊 Certificado de Ingresos y Retenciones 🧝 lamento I Iso de Salones 41 ife 🔉

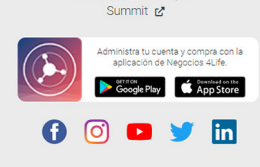

## 2 En el menú izquierdo de tu centro de negocios selecciona la opción **"Reportes".**

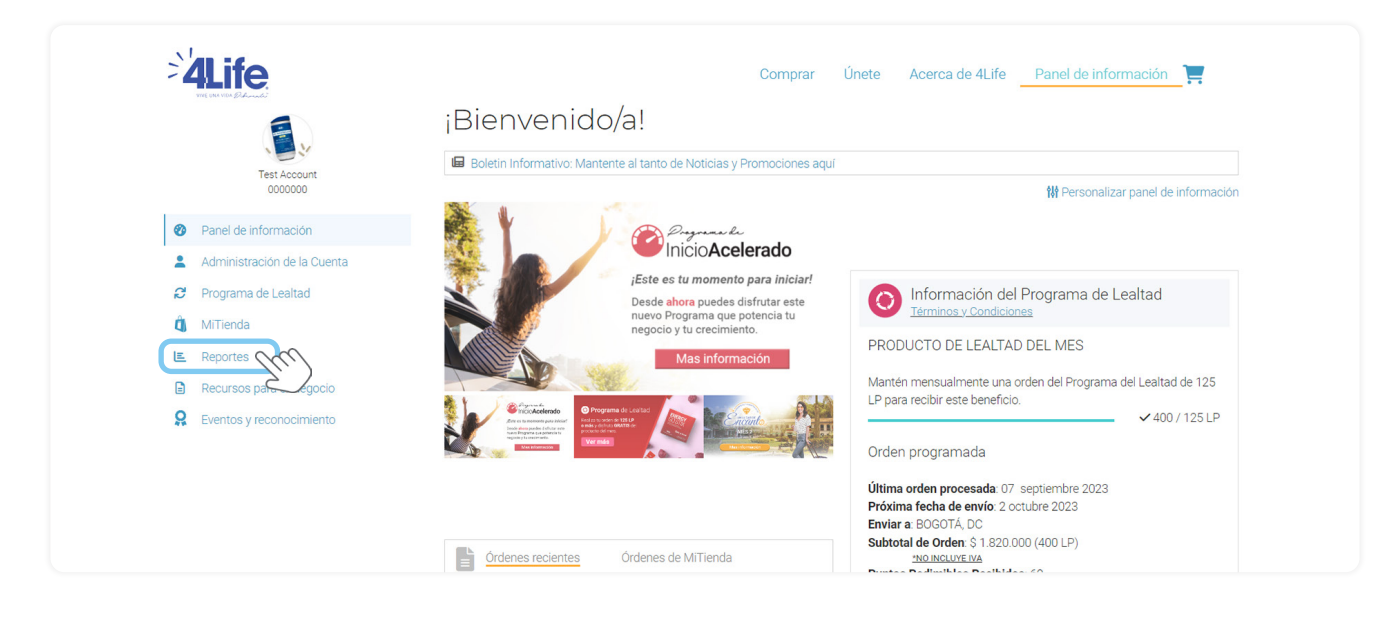

## 3 Luego haz clic en la opción **"Informe Ganancias del Afiliado"**

| WEE UNA VIEN Deducantes           | Departes                               |     |                                                       |             |
|-----------------------------------|----------------------------------------|-----|-------------------------------------------------------|-------------|
|                                   | Reportes                               |     |                                                       |             |
| Test Account                      | Diario                                 |     |                                                       |             |
| 0000000                           | Reporte Bono Constructor               | •   | Reporte de rango específico                           | i           |
| Panel de información              | 🕹 Nuevo Afiliado/Reporte de Consumidor | i   | na Visualización Línea Descendente                    | (i)         |
| Administración de la Cuenta       | Reporte de rango específico*           | 6   |                                                       |             |
| 2 Programa de Lealtad             | •                                      |     |                                                       |             |
| û MiTienda                        | Semanal                                |     |                                                       |             |
| E Reportes                        |                                        |     | A Dissocial da Órdanas                                |             |
| Recursos para el Negocio          | Reporte de Linea Descendente           | •   |                                                       |             |
| <b>Q</b> Eventos y reconocimiento | Reporte de Matriculador                | (i) | Lud Reporte Inicio Acelerado de 4Life                 | i           |
|                                   | 🖤 Top 25 Matriculadores                |     | 🔟 Reporte de participantes del programa de Inicio Ace | lerado de 🚺 |
|                                   | 🖤 Top 25 Ganadores "Bono Rápido"       | (i) | 🖤 Top Vendedores MiTienda                             | (i)         |
|                                   | 🖤 Nuevos Asociados                     | 3   |                                                       |             |
|                                   |                                        |     |                                                       |             |
|                                   | Mensual                                |     |                                                       |             |
|                                   | Lad Alcanza el siguiente rango         | E   | Resumen del Afiliado                                  | i           |
|                                   | tinforme Resumen de Bonificación       | •   | d Reporte Rapid Rewards                               | i           |
|                                   | 2 Reporte de redención                 | i   | 🔀 Reporte Cambio de Rango                             | i           |
|                                   | Lui Go 2 Bonus                         | (i) | 🛍 Reporte historial de transferencias                 | i           |
|                                   |                                        |     |                                                       |             |
|                                   | Anual                                  |     |                                                       |             |
|                                   |                                        |     |                                                       |             |

Haz clic en **"Download"** y posteriormente busca tu archivo en **formato PDF** en la carpeta de descargas de tu computador o en las descargas de tu navegador.

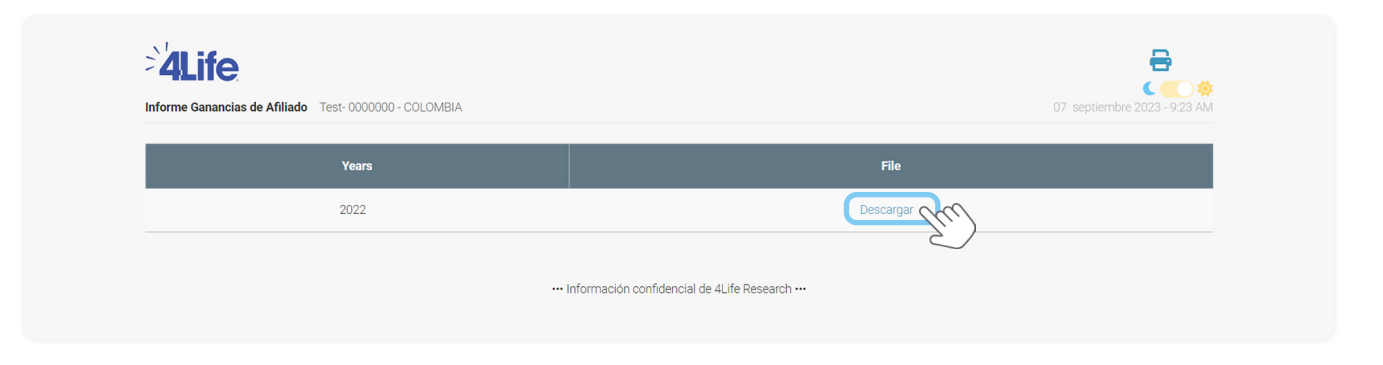

5

Este proceso te permite **imprimir o guardar** tu certificado de ingresos con 4Life correspondiente al año inmediatamente anterior.

| ALIFE.<br>VIVE UNA VIDA Defense                        |                                                    |
|--------------------------------------------------------|----------------------------------------------------|
| Agente Retenedor                                       | 4LIFE RESEARCH COLOMBIA LLC                        |
| NIT Agente Retenedor                                   | 900.020.293                                        |
| Retenido a:                                            | Line Permit in Permit                              |
| NIT/Cedula                                             |                                                    |
| Distribuidor Id                                        |                                                    |
| Comisiones                                             | 810,710,086,00                                     |
| Valor Retenido 10%                                     | 10.107.008.00                                      |
| El valor retenido fue consignado (<br>Nacionales DIAN. | portunamente a la Dirección de Impuestos y Aduanas |
| Este certificado se expide el:                         |                                                    |
| Sin Firma Autógrafa<br>Art. 7 DEC. 380/96              |                                                    |

¡Obtener tu informe ahora es más fácil y rápido!

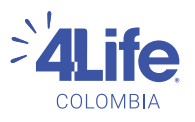